# Google Meet レッスン参加方法

# 【パソコン・スマホ・タブレット共通:会議コードの調べ方】

アミック連絡済のGmailアドレス宛に送られたメールを開き、URLを確認します。 「meet.google.com/」に続く10桁のランダムなアルファベットが会議コードです。 (例) https://meet.google.com/awy-itkr-xsbの場合、会議コードは「awy-itkr-xsb」。 ※複数のクラスを受講している場合、URL(会議コード)はレッスン毎に異なります。

### 【パソコンをご使用の場合:2つのやり方をご紹介】

#### ① Gmailアドレス宛に送られたメールからレッスンに参加する方法

アミックに連絡済のGmailアカウントを開き、アミックから送られたメールにある URL(次からビデオ会議に参加)をクリックするとGoogle Meetが立ち上がります。 ログイン画面が出てきた場合は、Gmailアドレスとパスワードを入力してログイン。

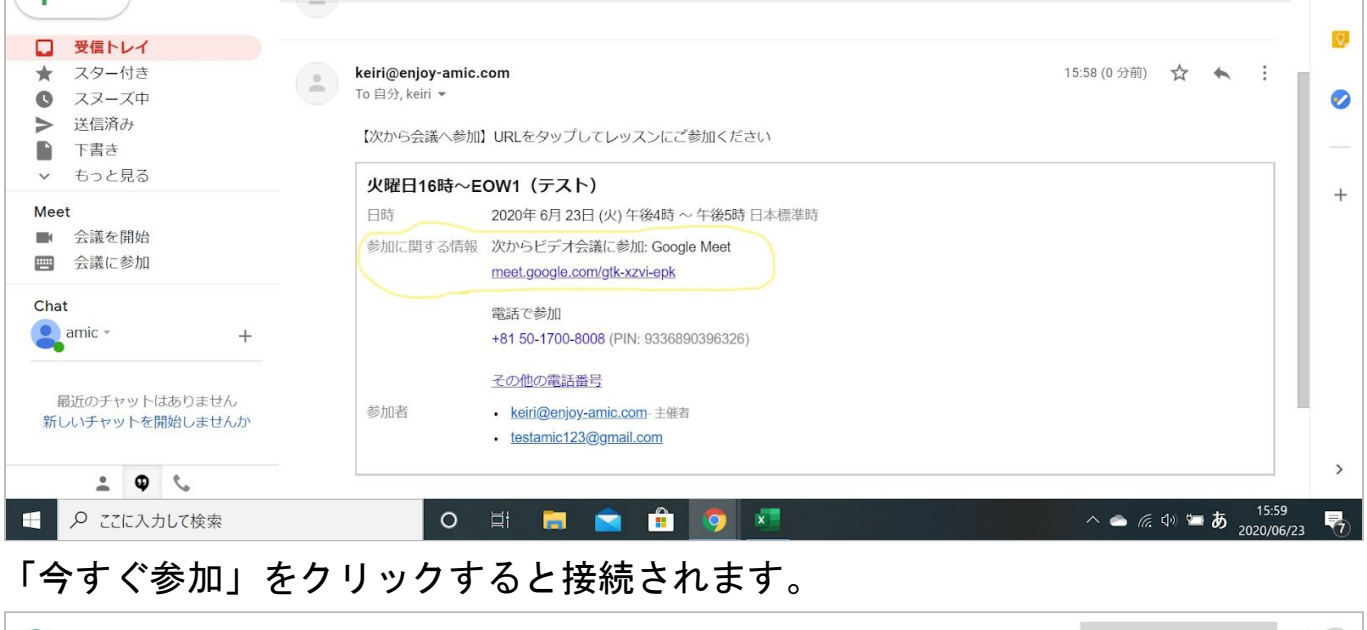

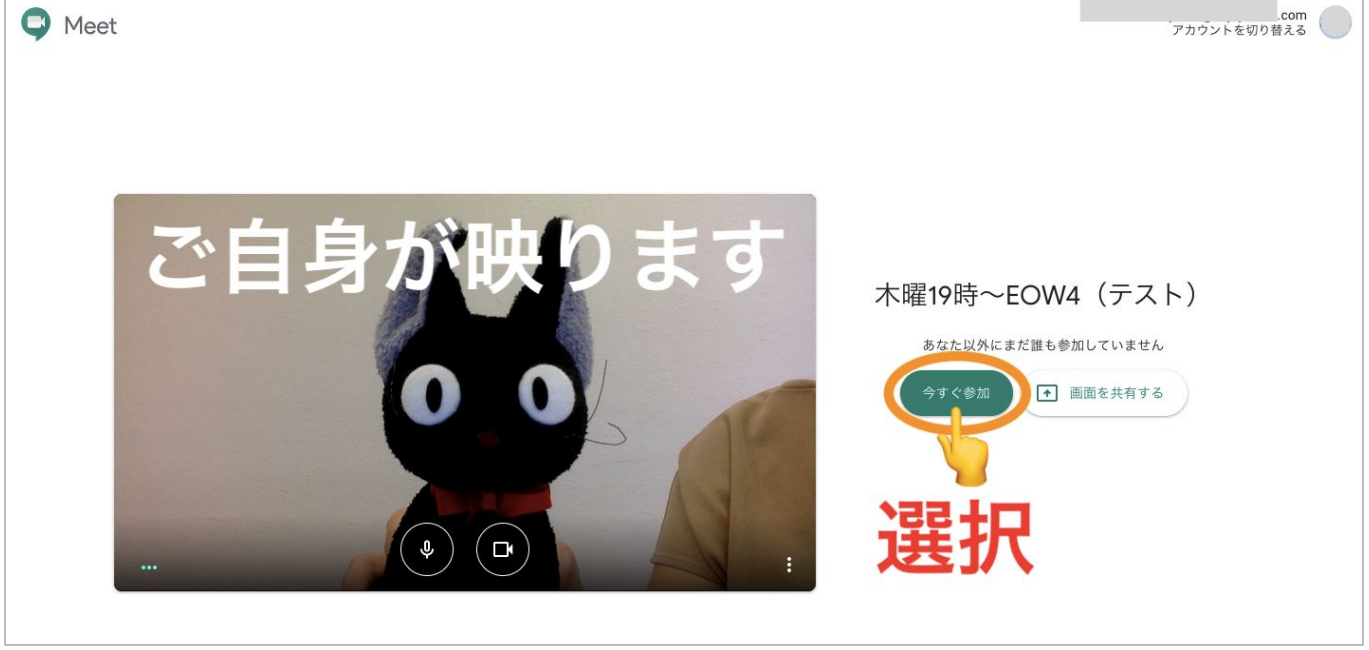

### ② インターネットからレッスンに参加する方法

### インターネットで「google meet」と検索。 「Google Meet(旧称 Hagouts Meet)-無料のビデオ会議」をクリック。

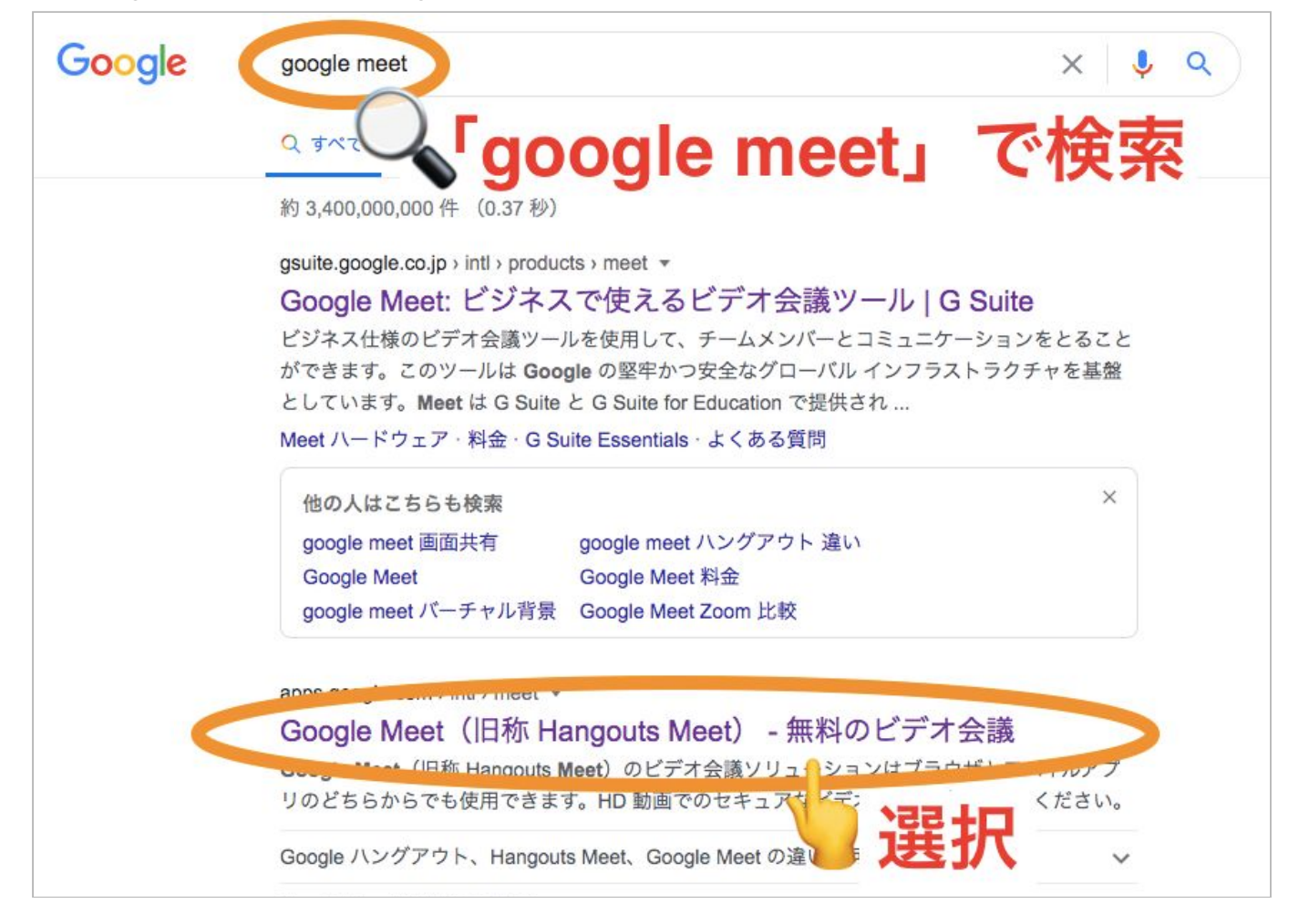

### 「ログイン」をクリック。

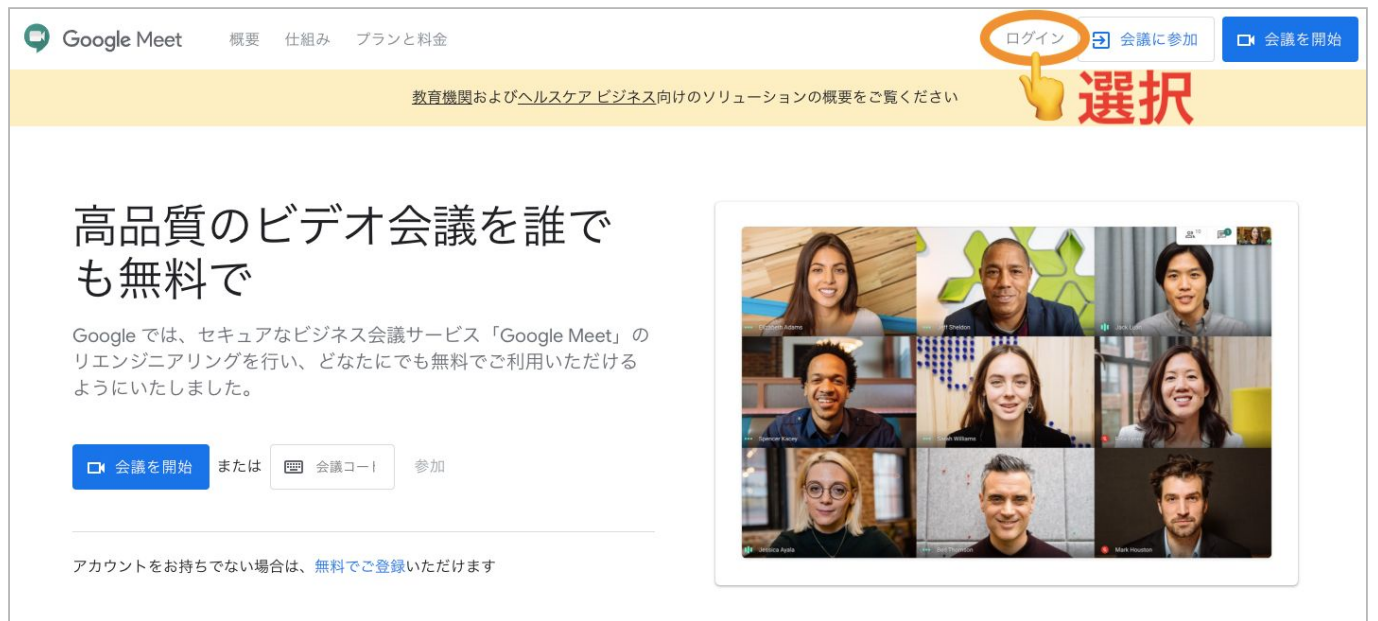

アミックに連絡済みのGmailアドレスを入力し「次へ」をクリック。 パスワードを入力し「次へ」をクリック。

| Google                                           | Google      |
|--------------------------------------------------|-------------|
| ログイン                                             |             |
| お客様の Google アカウントを使用                             | .com v      |
| メールアドレスまたは電話番号<br>.com                           | パスワードを入力    |
| Gmailアドレスを入力                                     | Gmailアドレスの  |
| ご自分のパソコンでない場合は、ゲストモードを使用<br>して非公開でログインしてください。 詳細 | パスワードを入力 *^ |
| アカウントを作成 次へ                                      |             |

該当レッスン選択。「ミーティングに参加」を押し会議コード入力してもOK。

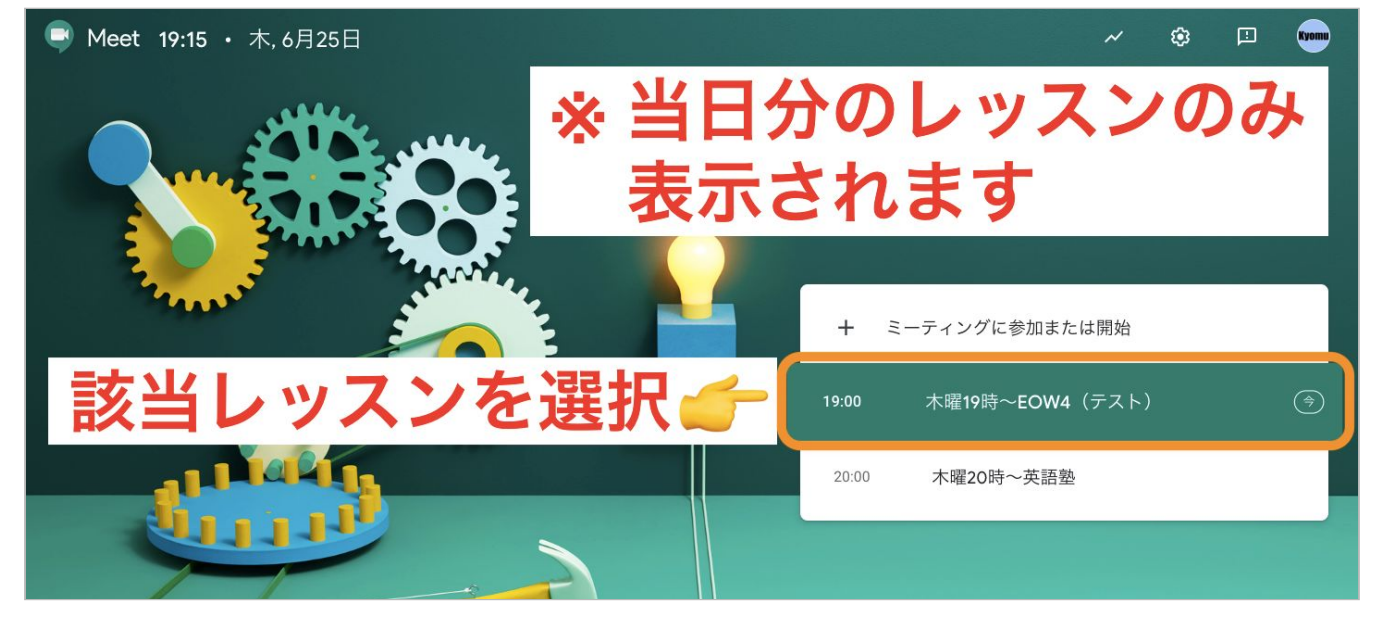

「今すぐ参加」をクリックすると接続されます。

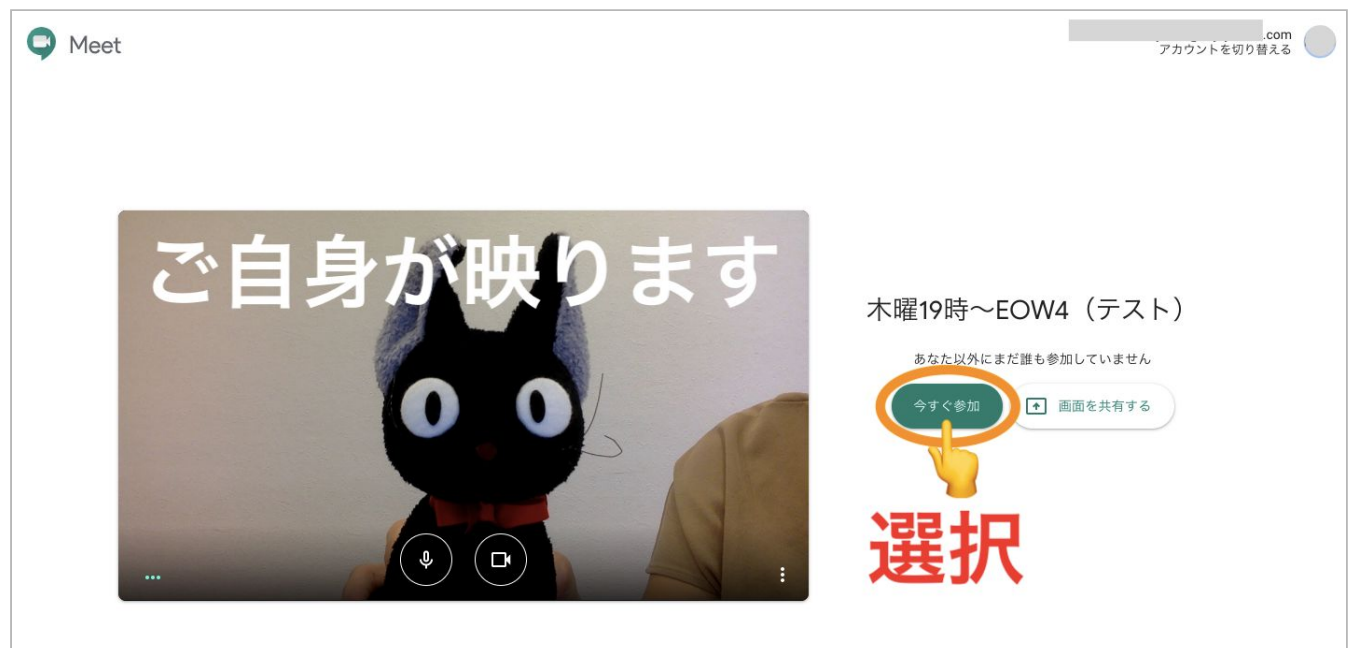

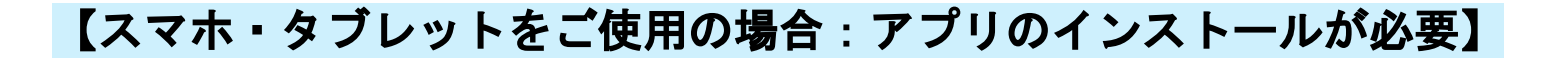

インストールの方法

Apple store / Google playにアクセスし 「Google Meet」と検索。 アプリをインストールします。

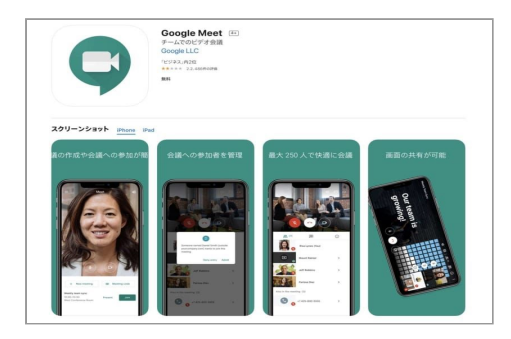

#### スマホ・タブレットでレッスンに参加する方法:2つのやり方をご紹介

#### ① アプリから直接レッスンに参加する方法

アプリを開き、カメラとマイクのアクセスを許可します。

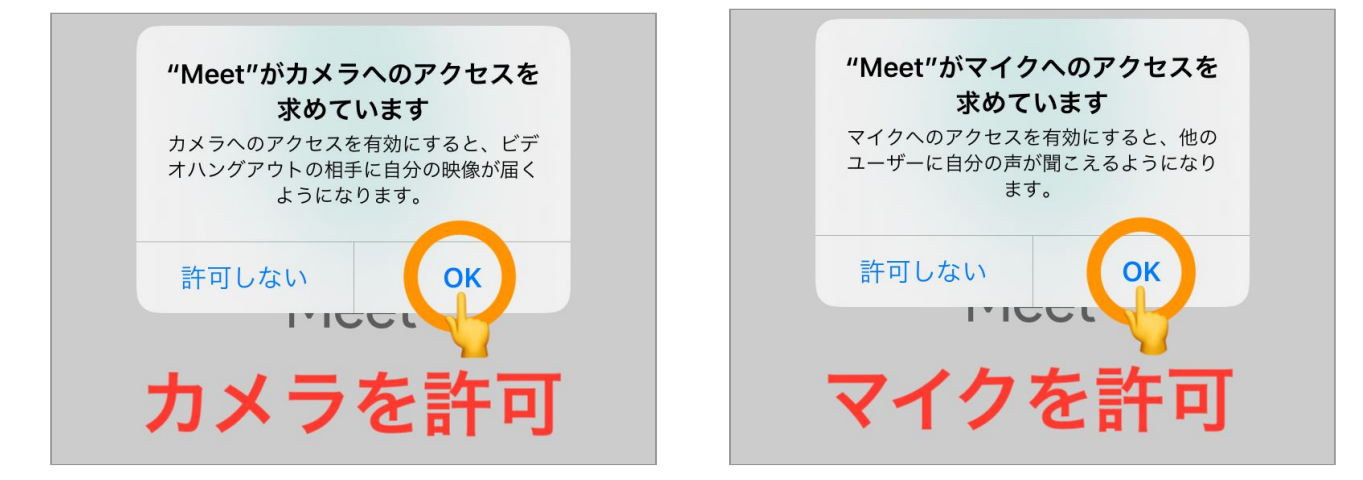

ログインボタンをタップしアミックに連絡済みのGmailアドレスを入力します。

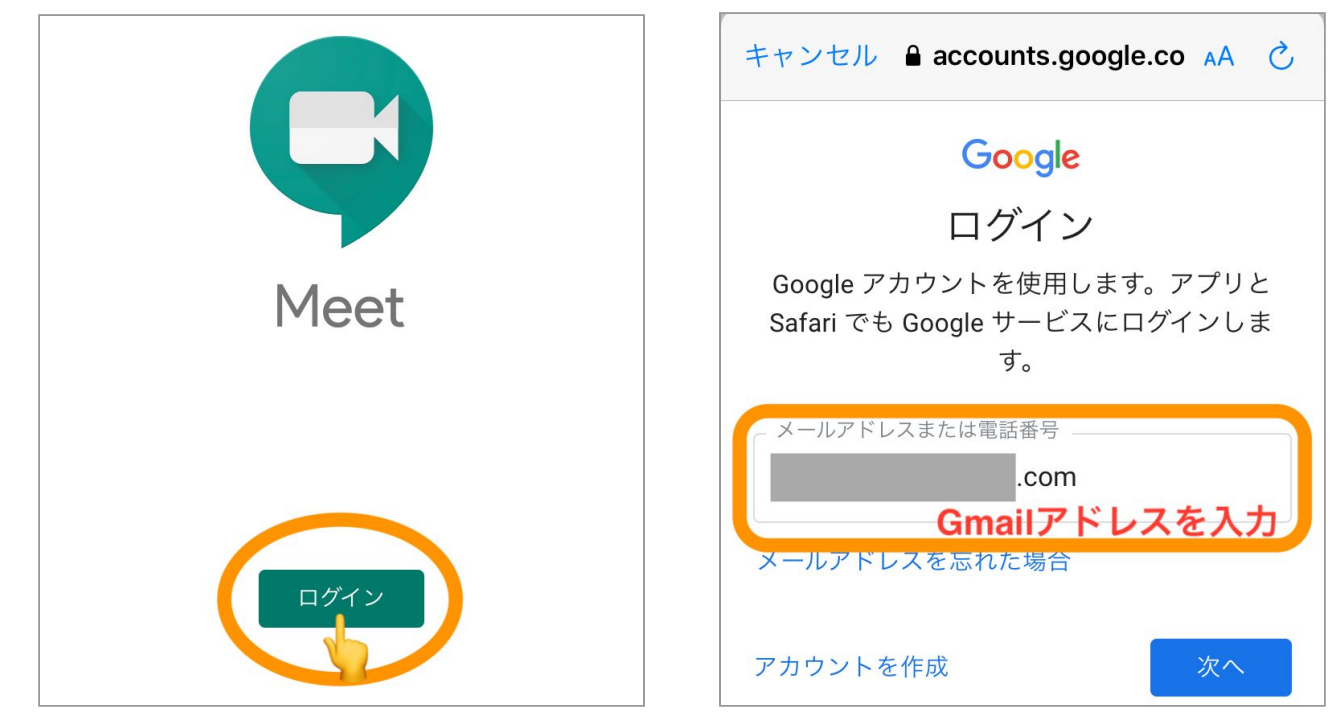

Gmailアドレスのパスワードを入力し、「次へ」をタップします。 該当レッスンの右にある「参加」をタップすると接続されます。 ※当日分のレッスンのみ表示されていますが、

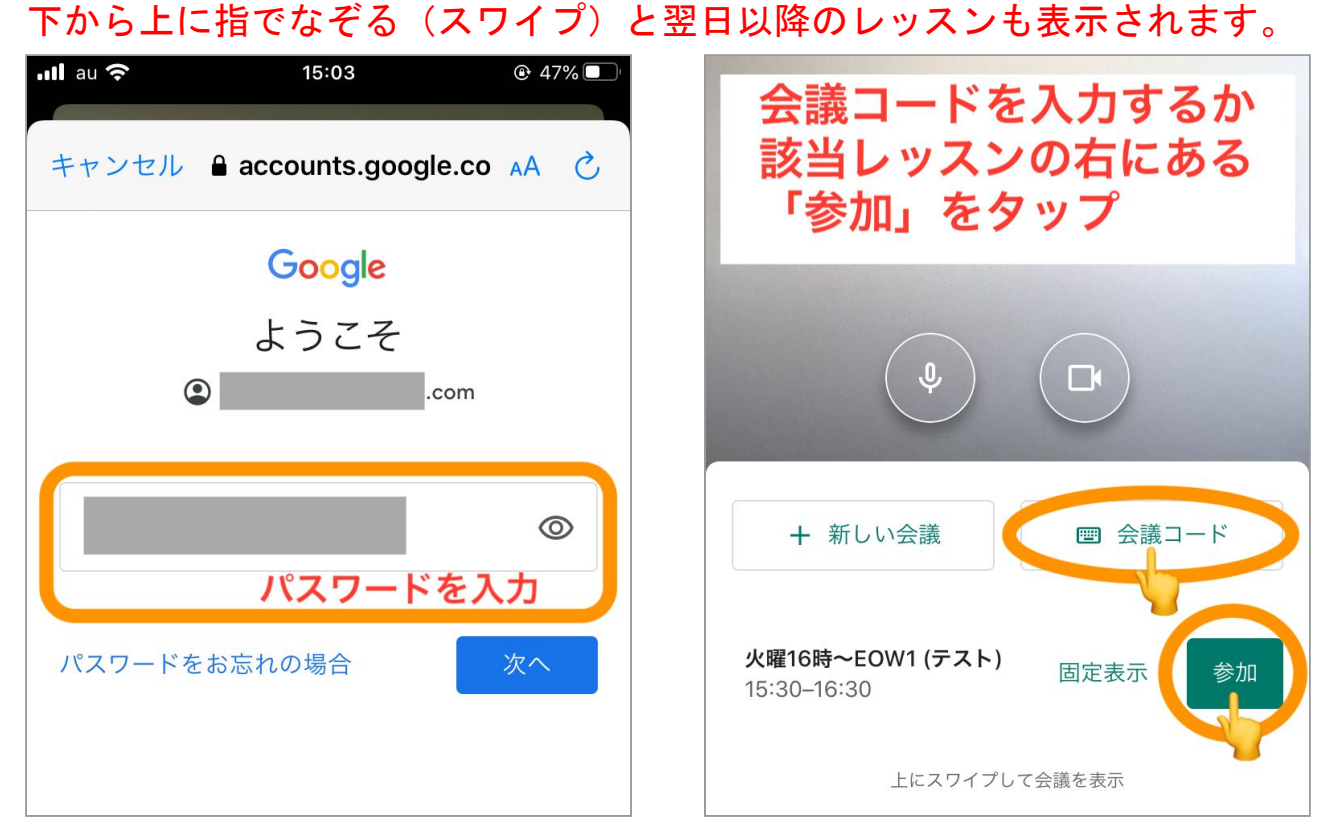

#### ② Gmailアドレス宛に送られたメールからレッスンに参加する方法

スマホやタブレットから、アミックに連絡済のGmailのメールボックスを開きます。 アミックから送られたメールにあるURL(次からビデオ会議に参加)のリンクを タップ。「会議に参加」をタップすると接続されます。

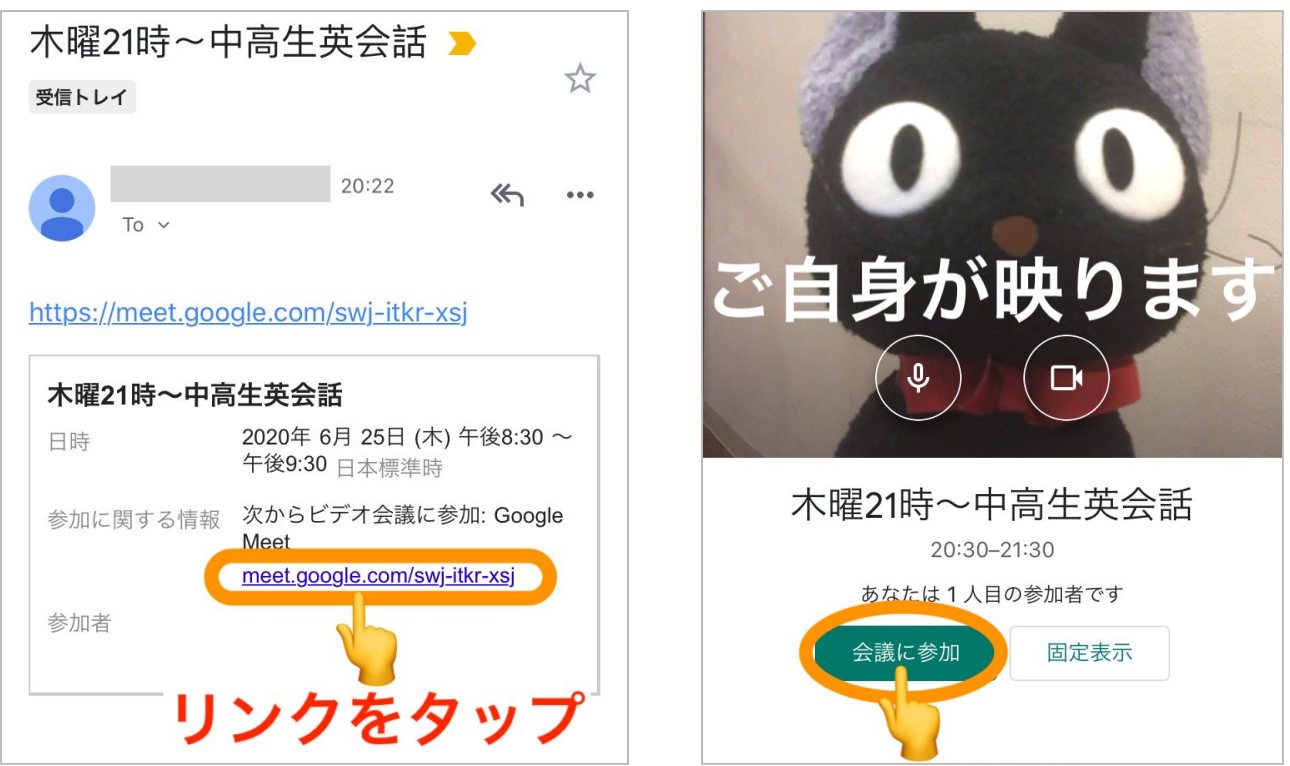

# 【Googleカレンダーをお使いの方へ:より簡単なレッスン参加方法】

パソコンやスマホ等でGoogleカレンダーを開きます。 ※アミックに連絡済のGoogleアカウントをご使用ください。 該当レッスンのスケジュールを選び、「Google Meetで参加」をクリックすると接続されます。